## Procedimento para os encarregados de educação acederem ao SGE

Assiduidades, sumários, avaliações, histórico académico, horário, agenda dos educandos

1º No seu navegador (browser: Internet Explorer, Chrome, Firefox, etc) inserir o endereço: <u>https://sge.edubox.pt</u>
2º Na página do SGE clicar em "Recuperar Senha"

| SGE<br>Autenticação<br>Utilizador                    | Centro de <b>Suporte</b>     |
|------------------------------------------------------|------------------------------|
| Senha de acesso<br>Iniciar Sessão<br>Resucerar Senha | Novo Ticket Estado do Ticket |
| Projetos                                             | Noticias                     |
|                                                      | Powered by: EdU BOX          |

3º Na janela que irá aparecer, inserir o endereço de e-mail que consta da sua ficha de encarregado de educação e colocar um visto no item "Não sou um robô"

|        | SGE<br>Autenticação<br>EBSC.xxxx                                                                                                    | Centro de <b>Suporte</b>                        |
|--------|----------------------------------------------------------------------------------------------------|-------------------------------------------------|
|        | Recuperar Password      Recuperar Password      Recuperar Password      Por favo, introduza o «mail associado à conta que     deseja recuperar a password e siga as instruções que     receberá no seu emáil.      Recurserar Sanha | Novo Ticket                                     |
| <      | Projetos                                                                                                    | Noticias<br>TTURIO<br>Partienter<br>To Educação |
| AC®RES |                                                                                                    | Powered by: ECUTION                             |

4º Clicar em "Recuperar Password"

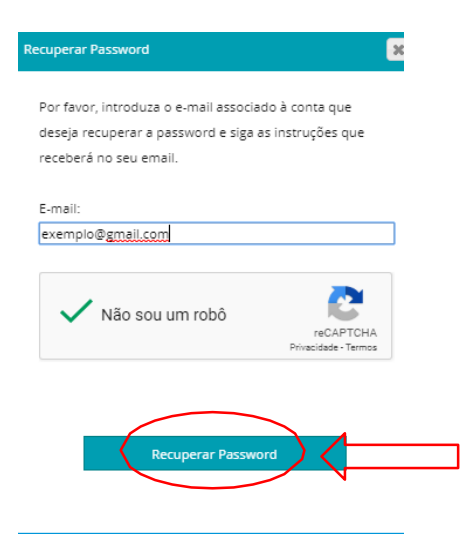

5º Entrar no seu e-mail, consultar a mensagem enviada pelo SGE e seguir as instruções 6º Clicar em "Recuperar Password"

| Recuperação de password pa                                                            | ara:                                                                                                    |
|---------------------------------------------------------------------------------------|----------------------------------------------------------------------------------------------------|
| Nome de Utilizador                                                                    | Nome                                                                                                    |
| EBSC.xxxx Encarregado                                                                 | Recuperar Passwor                                                                                                |
| Este email foi enviado automaticamente pel<br>lados não serão fornecidos a terceiros. | lo sistema, por favor não responda a este email. Os seus                                                         |
| adulta au                                                                             | DUBOX S.A.                                                                                                    |
| GUU <b>UBOX</b>                                                                       | lorada: Antiga Fábrica de Moagens de AveiroRua Calouste<br>ulbenkian, Edifício A,Gabinete 31.2.363810-074 Aveiro |
| Er                                                                                    | mail: <u>geral@edubox.pt</u><br>ontacto: +351 234 380 316                                                        |

7º Na nova janela, definir a sua Palavra-Chave e clicar em "Recuperar"

| SGE<br>recuperação da Palavra-Chave<br>O seu nome<br>Utilizador<br>EBSC.xxxx<br>Palavra-Chave<br>Confirmar Palavra-Chave | Centro de <b>Suporte</b> |
|----------------------------------------------------------------------------------------------------|--------------------------|
| Projetos                                                                                                    | Noticias                 |

8º Inserir a suas credenciais de modo a aceder à sua conta

ATENÇÃO: O seu nome de utilizador será o que lhe foi atribuído no e-mail de recuperação de palavra-passe e será semelhante a: EBSC.xxxx

|   | SGE<br>Autenticação<br>EBSC.xxxx |                                                                                                    | Centro de <b>Suporte</b>               |                       |  |
|---|----------------------------------|----------------------------------------------------------------------------------------------------|----------------------------------------|-----------------------|--|
|   | Iniciar Sessão                   |                                                                                                    | Novo Ticket                            | ?<br>Estado do Ticket |  |
| < | Projetos                         | No<br>8 SETE<br>9 Maria<br>8 Maria<br>9 Maria<br>9 Ma | tícias<br>MBRO<br>Marshall<br>Marshall | ,                     |  |
|   | RES Long Particle 2020           |                                                                                                    |                                        | Powered by: edu Box   |  |

|   |                    |                                                                                                   | Direção Regional da Edu                                                                                                    | ucação                           |            |  |
|---|--------------------|---------------------------------------------------------------------------------------------------|----------------------------------------------------------------------------------------------------|----------------------------------|------------|--|
| ( | Minha Área         |                                                                                                   |                                                                                                    |                                  |            |  |
|   |                    | Direção Regional da E<br>Pretendemos que esta<br>reteinormação e comun<br>trabalho desenvolvido p | ducação dá-lhes as boas vindas!<br>Stataforma seja um veículo eficiente de d<br>icação, bem como um espaço de acomp<br>for alunos e docentes. | lisponibilização<br>anhamento do |            |  |
|   | Cofinanciado por : |                                                                                                   | Visito Executivos<br>Facilitados de Constantino<br>Executivos Angeleses                                                                       | Centro de <b>Suporte</b>         | Nevo Tober |  |
|   | © Edubox, SA. 2019 |                                                                                                   |                                                                                                    |                                  |            |  |

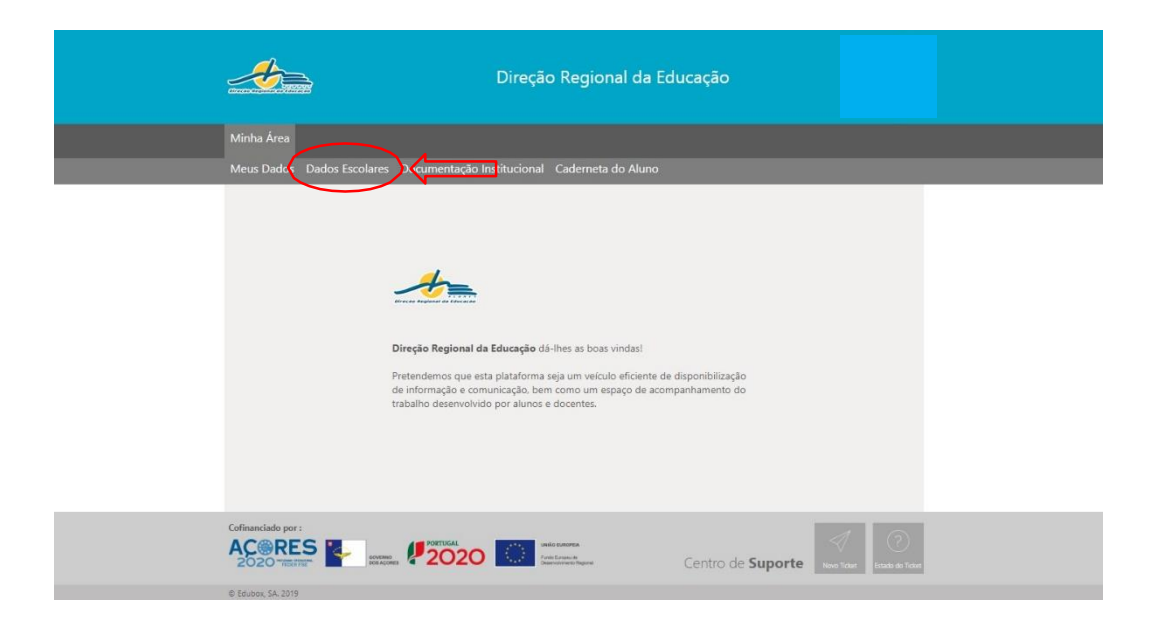

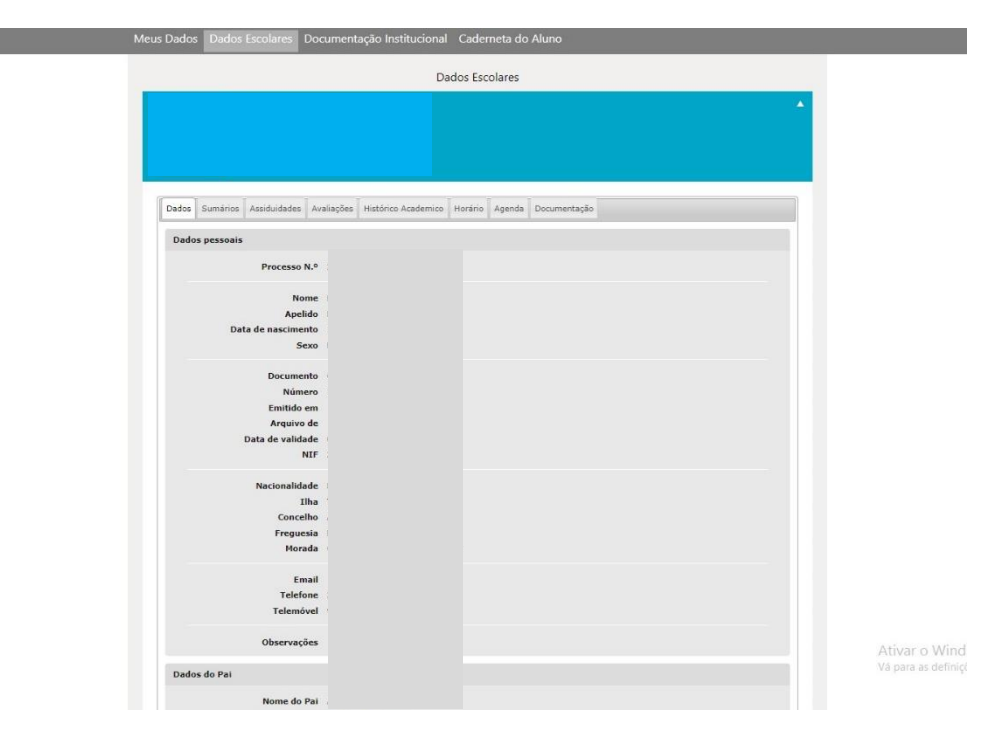